# PRÀCTIQUES D'ECONOMETRIA DE L'EMPRESA AMB EL PROGRAMA MICROECONOMETRÍA

Jordi Arcarons Bullich Samuel Calonge Ramírez

Departament d'Econometria, Estadística i Economia Aplicada

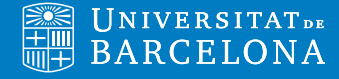

## PRÀCTIQUES D'ECONOMETRIA DE L'EMPRESA AMB EL PROGRAMA MICROECONOMETRÍA

Jordi Arcarons Bullich Samuel Calonge Ramírez

Departament d'Econometria, Estadística i Economia Aplicada

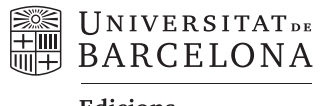

Edicions

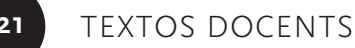

421

## Índex

| Pràctica 1                          | 7   |
|-------------------------------------|-----|
| Solució de la pràctica 1            | 8   |
| Pràctica 2                          | 17  |
| Solució de la pràctica 2            | 19  |
| Pràctica 3                          | 25  |
| Solució de la pràctica 3            | 26  |
| Pràctica 4                          | 31  |
| Solució de la pràctica 4            | 32  |
| Pràctica 5                          | 39  |
| Solució de la pràctica 5            | 40  |
| Pràctica 6                          | 47  |
| Solució de la pràctica 6            | 49  |
| Pràctica 7                          | 57  |
| Solució de la pràctica 7            | 58  |
| Pràctica 8                          | 65  |
| Solució de la pràctica 8            | 67  |
| Pràctica 9                          | 77  |
| Solució de la pràctica 9            | 78  |
| Pràctica 10                         | 85  |
| Solució de la pràctica 10           | 87  |
| Bases de dades                      | 91  |
| Programa MicroEconometría-Regresión | 93  |
| Bibliografia                        | 107 |
| Webgrafia                           | 107 |

### PRÀCTICA 1

Aquesta pràctica pretén il·lustrar algunes de les possibilitats del programa Excel per al càlcul amb sumatoris i matrius, molt útils per estudiar el model de regressió.

Una part important del contingut d'aquesta pràctica és l'explicació de les principals funcions de sumatoris, matrius, probabilitat i distribucions del programa Excel. L'objectiu és doble:

- a) Familiaritzar-se amb aquestes funcions i tenir destresa a l'hora d'emprar-les.
- b) Utilitzar-les per introduir l'aparell matemàtic que requereix el model de regressió.

La pràctica s'ha de realitzar utilitzant el document *Pràctica-1.xlsx* i tenint en compte les consideracions següents:

- Se suposa que es té un mínim coneixement de què és un full de càlcul.
- Les cel·les \_\_\_\_\_ contenen fórmules d'Excel que es poden consultar seleccionant la cel·la i visualitzant el que apareix a la barra de fórmules; aquestes cel·les estan protegides i no es poden modificar.
- Per a cada cel·la (protegida) hi ha una cel·la (desprotegida), que sí que es pot modificar; aquestes cel·les són l'objectiu de la pràctica, ja que cal escriure-hi la fórmula que permeti obtenir el mateix resultat que es veu a les cel·les .

El llibre d'Excel Pràctica-1.xlsx conté cinc fulls de càlcul diferents:

- 1. *Fórmules de sumatoris*. Descripció i diversos exemples de com s'han d'aplicar aquestes fórmules; es fa una distinció entre els conceptes de sumes no corregides i sumes corregides (o en desviacions) que és important per a desenvolupaments formals posteriors que s'utilitzen habitualment en l'àlgebra del model de regressió.
- 2. *Fórmules de matrius*. Descripció i diversos exemples de com s'han d'aplicar aquestes fórmules més especials; l'objectiu és familiaritzar-se amb l'àlgebra bàsica de matrius, per poder aplicar-la a la resolució del model de regressió.
- 3. *Regressió simple (sumatoris)*. Exemple amb dades reals de com es resol el model de regressió simple, amb tots els detalls que requereix aquest model; per tant, és un contingut bàsic i indispensable per començar a entendre els conceptes del model de regressió. L'objectiu és que els conceptes més teòrics, abstractes i de més difícil comprensió es puguin assumir de manera pràctica i aplicada.
- Regressió simple (matrius). Manera alternativa de resoldre el model de regressió del punt
  3, ja que permet veure l'equivalència de resultats entre les fórmules de sumatoris i les de matrius.
- 5. *Regressió múltiple (matrius)*. Exemple en què es resol un model de regressió amb dues variables exògenes. És un model de regressió múltiple i els càlculs ja es fan únicament amb matrius; introdueix els conceptes clau per interpretar els resultats del model de regressió múltiple.

### SOLUCIÓ DE LA PRÀCTICA 1

Ompliu les cel·les \_\_\_\_\_, que són l'objectiu de la pràctica. Les cel·les \_\_\_\_\_ contenen fórmules Excel que podeu consultar seleccionant-les.

| FÓRMULES DE SUMATORIS                                                         |                                                              |               |                                                                                      |                                    |                                                     |     |  |
|-------------------------------------------------------------------------------|--------------------------------------------------------------|---------------|--------------------------------------------------------------------------------------|------------------------------------|-----------------------------------------------------|-----|--|
|                                                                               | $\sum_{i=1}^{N} y_i =$ SUMA(rang )                           | $\rightarrow$ | Suma els elements de 'rang'                                                          |                                    |                                                     |     |  |
| $\sum_{i=1}^{N} (y_i$                                                         | $\sum_{i=1}^{N^{2}} y_{i}^{2} = \text{SUMA.CUADRADOS}(rang)$ | $\rightarrow$ | Suma de quadrats dels elements de 'rang' (suma de quadrats no corregida)             |                                    |                                                     |     |  |
|                                                                               | $-\bar{y})^2 = $ <b>DESVIA2(</b> <i>rang</i> <b>)</b>        | $\rightarrow$ | Suma de quadrats en desviacions dels elements de 'rang' (suma de quadrats corregida) |                                    |                                                     |     |  |
| 2                                                                             | $\sum_{i=1}^{N} x_i y_i = \text{SUMAPRODUCTO}(rang1;rang2)$  | $\rightarrow$ | Suma creuada dels elements de 'rang1' amb 'rang2'                                    |                                    |                                                     |     |  |
| $\overline{y} = PROMEDIO(rang)$ $\rightarrow$ Mitjana dels elements de 'rang' |                                                              |               |                                                                                      |                                    |                                                     |     |  |
| FÓRMULES DE VALORS DE DISTRIBUCIONS I PROBABILITATS                           |                                                              |               |                                                                                      |                                    |                                                     |     |  |
|                                                                               |                                                              |               |                                                                                      |                                    | EXEMPLES                                            |     |  |
| TAULES -                                                                      | INV.NORM.ESTAND(probabilitat)                                |               | $\rightarrow$                                                                        | Valor normal tipificada            | $p(z \le z^*) = 0.95; z^* = 1$                      | ,64 |  |
|                                                                               | INV.T.2C(probabilitat;graus llibertat)                       |               | $\rightarrow$                                                                        | Valor t-Student (2 cues)           | $p(t_{24} \ge t_{24}^*) = 0,05; t_{24}^* = 2,$      | ,06 |  |
|                                                                               | INV.CHICUAD.CD(probabiltat;graus llibert                     | at)           | $\rightarrow$                                                                        | Valor xi-quadrat (cua dreta)       | $p(\chi_2 \ge \chi_2^*) = 0.05; \ \chi_2^* = 5.$    | ,99 |  |
|                                                                               | INV.F.CD(probabilitat;gl num.; gl den.)                      |               | $\rightarrow$                                                                        | Valor F-Snedecor (cua dreta)       | $p(F_{1,24} \ge F_{1,24}^*) = 0,05; F_{1,24}^* = 4$ | ,26 |  |
|                                                                               |                                                              |               |                                                                                      |                                    |                                                     |     |  |
| p-valor –                                                                     | DISTR.NORM.ESTAND(valor)                                     |               | $\rightarrow$                                                                        | Probabilitat normal tipificada     | $p(z \le 1,64) = 0$                                 | ,95 |  |
|                                                                               | DISTR.T.2C(valor;graus llibertat)                            |               | $\rightarrow$                                                                        | Probabilitat t-Student (2 cues)    | $p(t_{24} \ge 2,06) = 0,$                           | ,05 |  |
|                                                                               | DISTR.CHICUAD.CD(valor;graus llibertat)                      |               | $\rightarrow$                                                                        | Probabilitat xi-quadrat (cua dreta | $p(\chi_2 \ge 5,99) = 0,$                           | ,05 |  |
|                                                                               | DISTR.F.CD(valor;gl num.; gl den.)                           |               | $\rightarrow$                                                                        | Probabilitat F-Snedecor (cua dref  | ta) $p(F_{1,24} \ge 4,26) = 0$                      | ,05 |  |

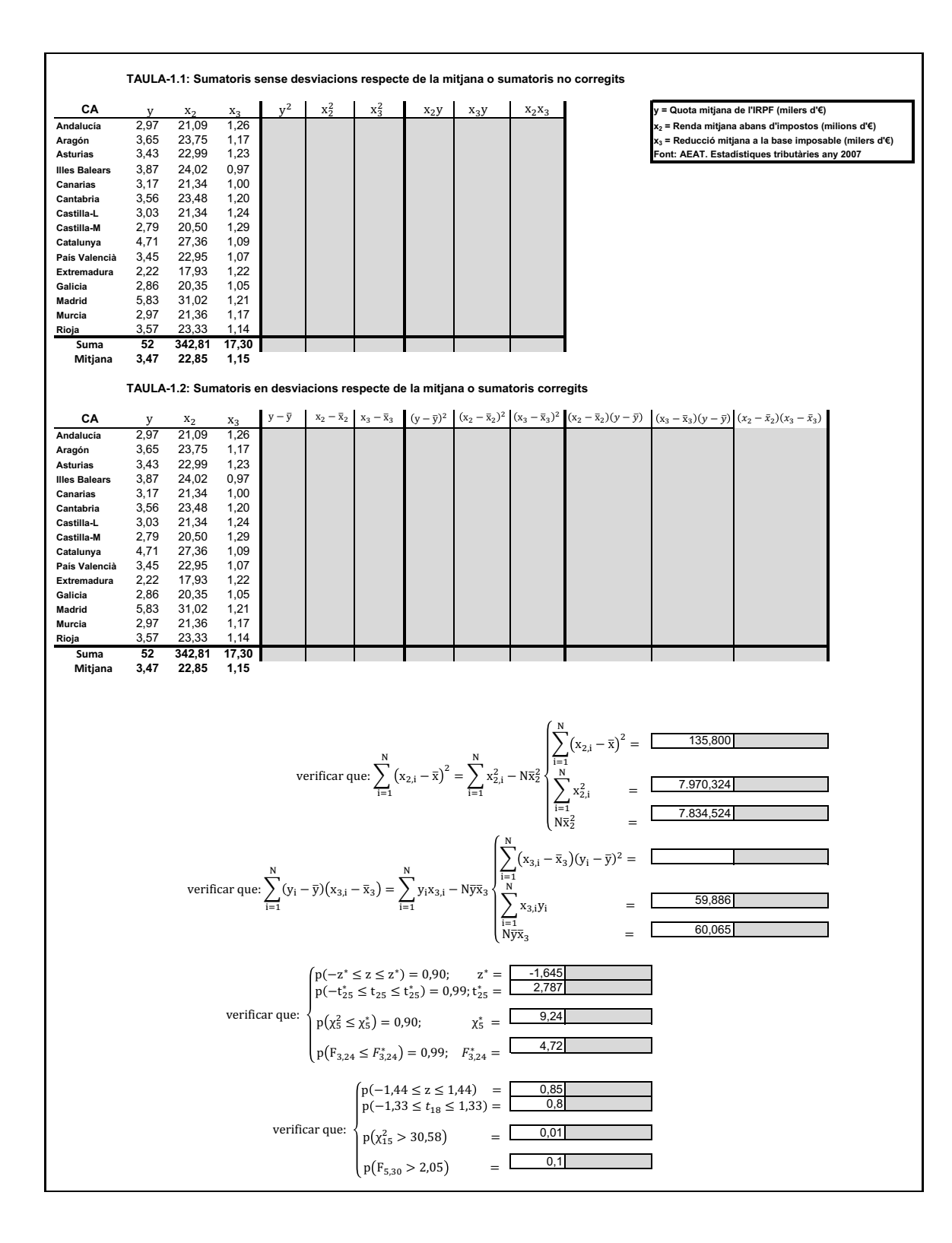

Ompliu les cel·les , que són l'objectiu de la pràctica. Les cel·les contenen fórmules Excel que podeu consultar seleccionant-les.

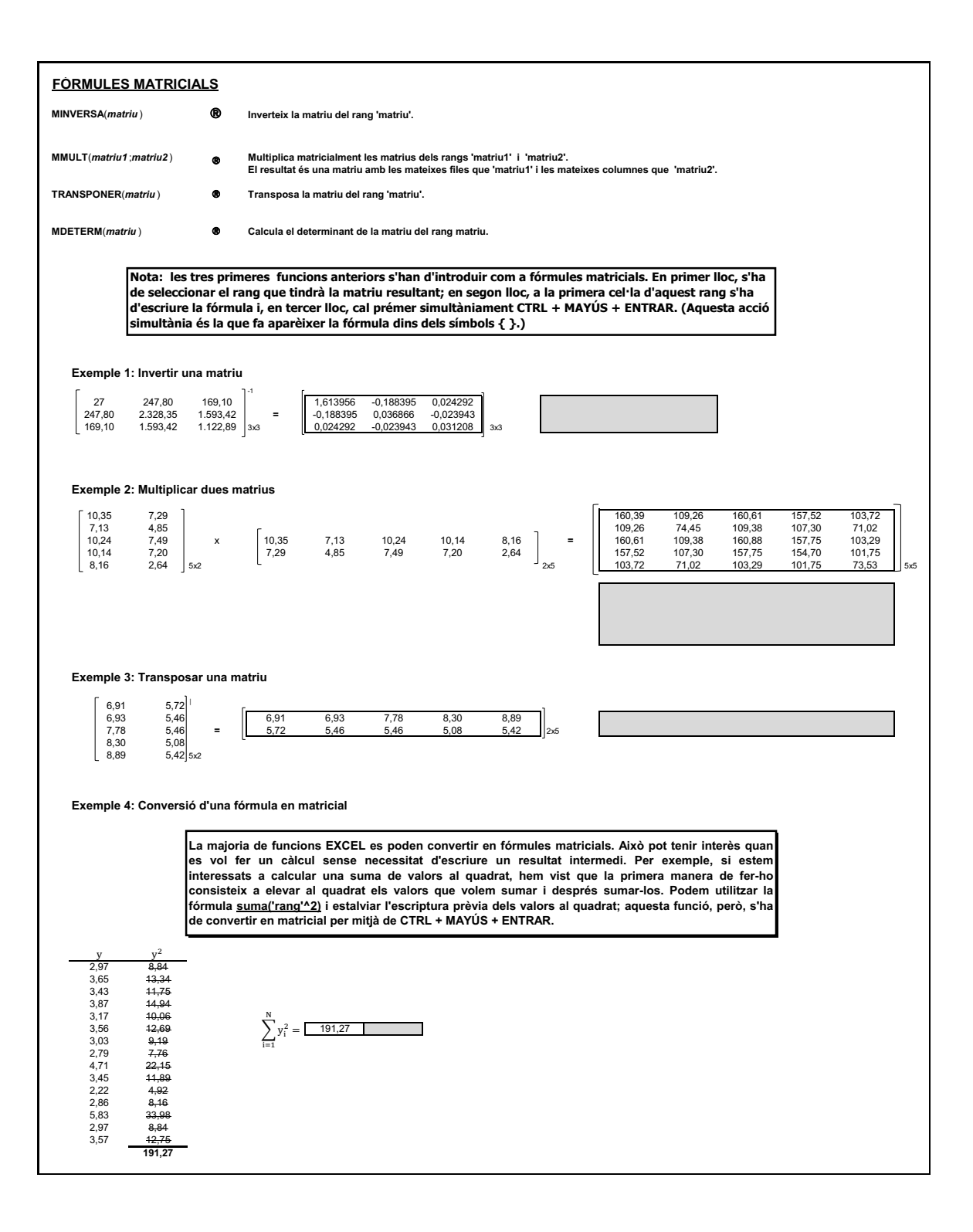

Ompliu les cel·les , que són l'objectiu de la pràctica. Les cel·les contenen fórmules Excel que podeu consultar seleccionant-les.

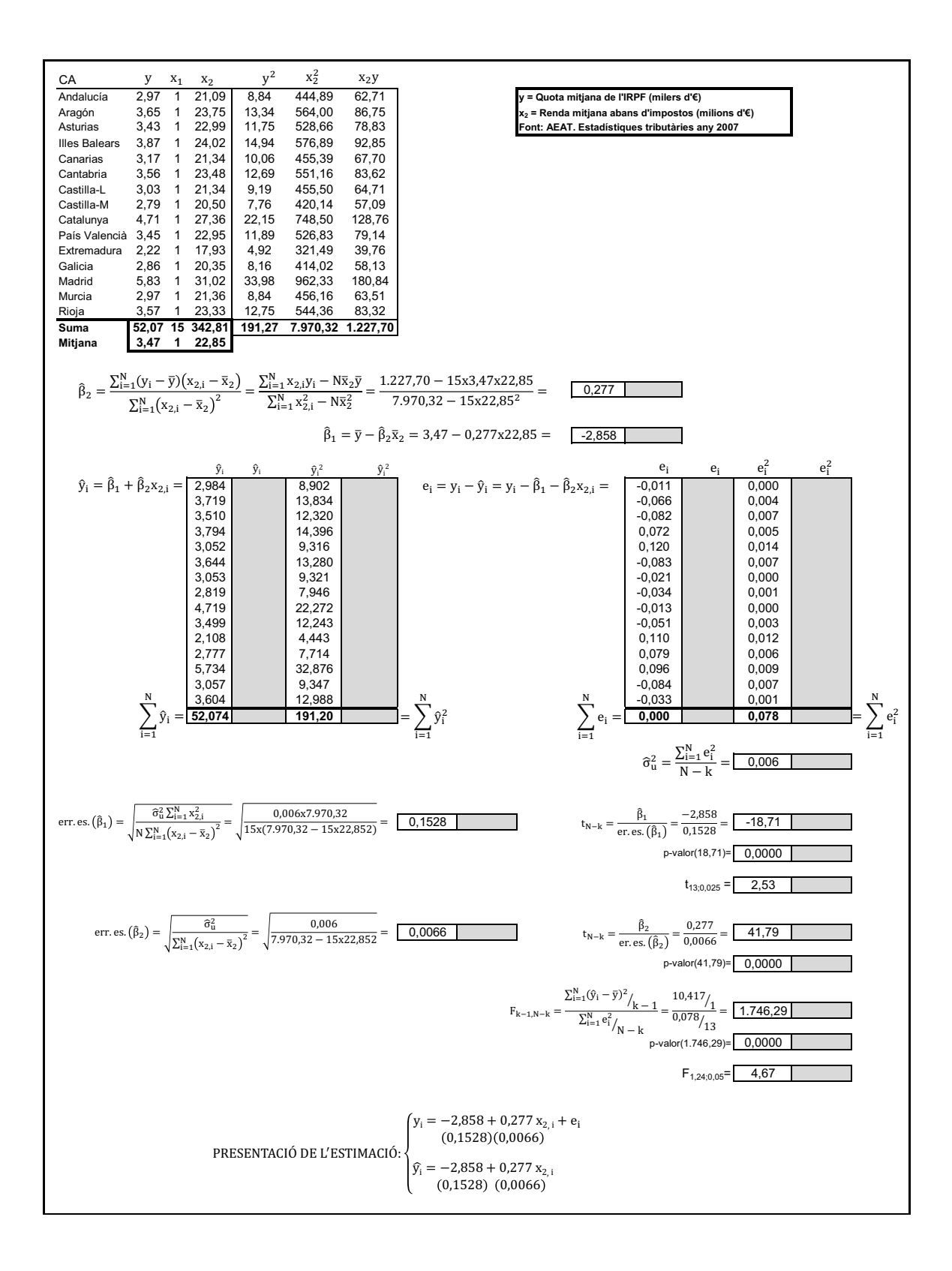

SOLUCIÓ DE LA PRÀCTICA

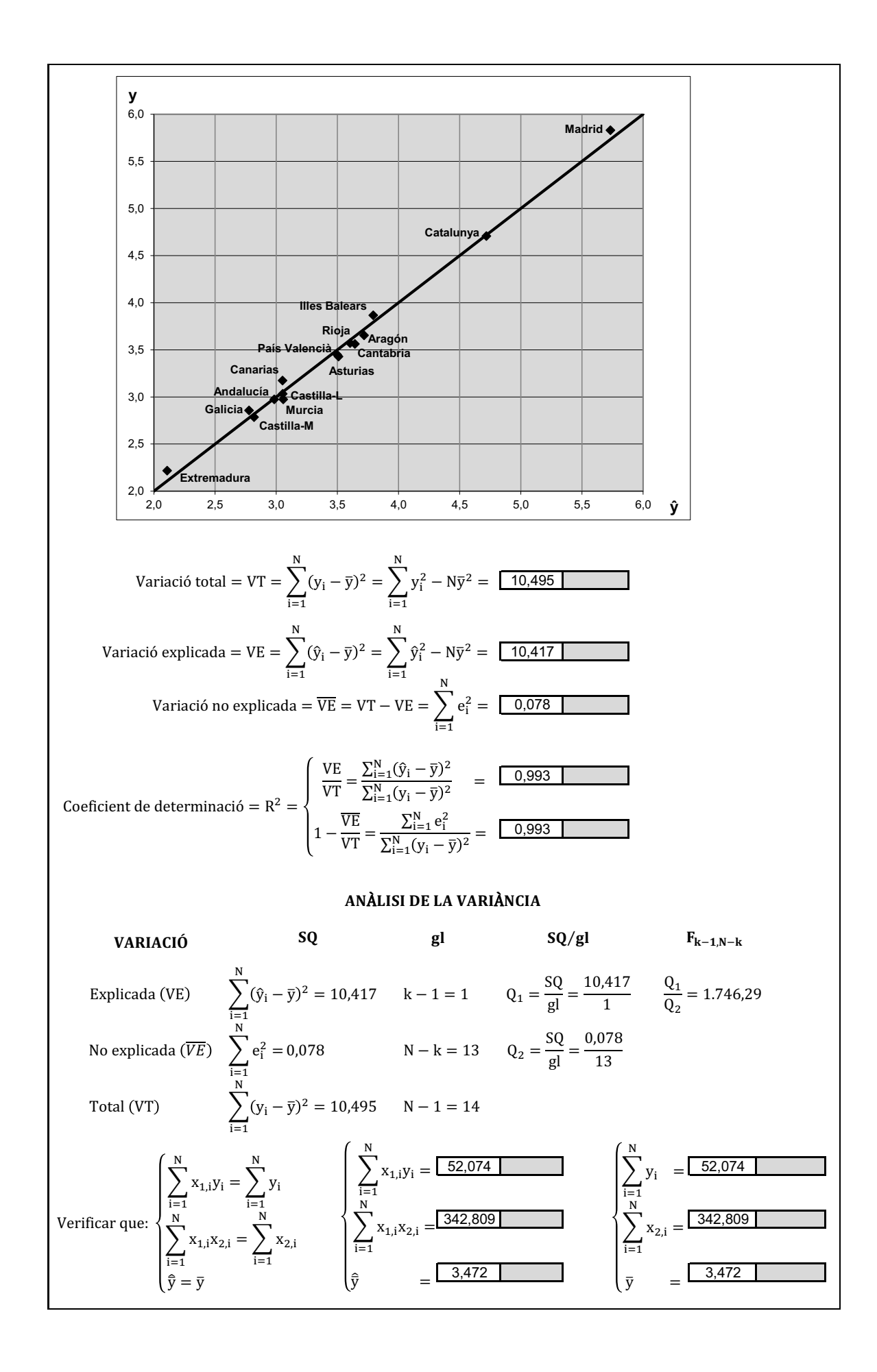

Ompliu les cel·les \_\_\_\_\_, que són l'objectiu de la pràctica. Les cel·les \_\_\_\_\_ contenen fórmules Excel que podeu consultar seleccionant-les.

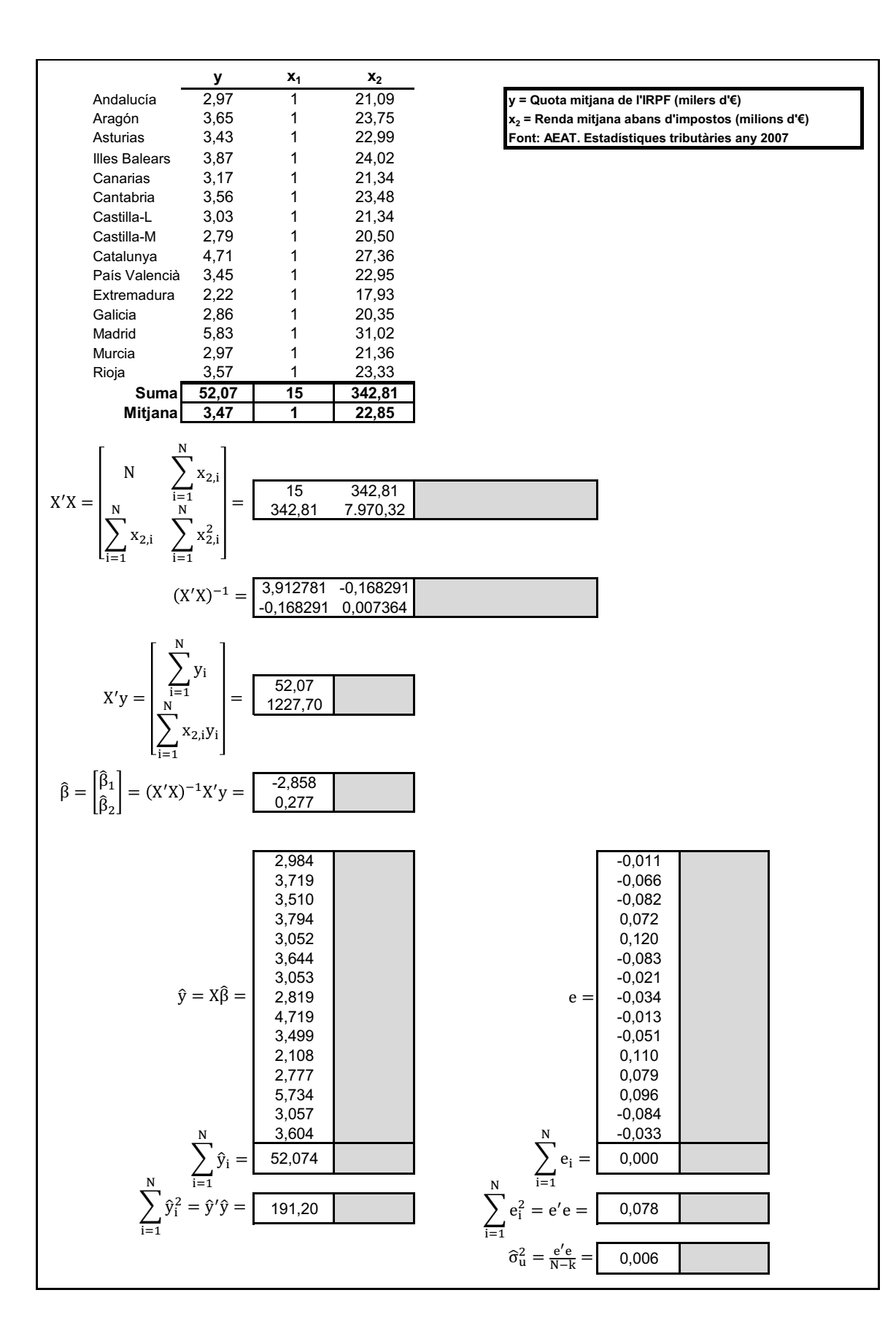

SOLUCIÓ DE LA PRÀCTICA 1

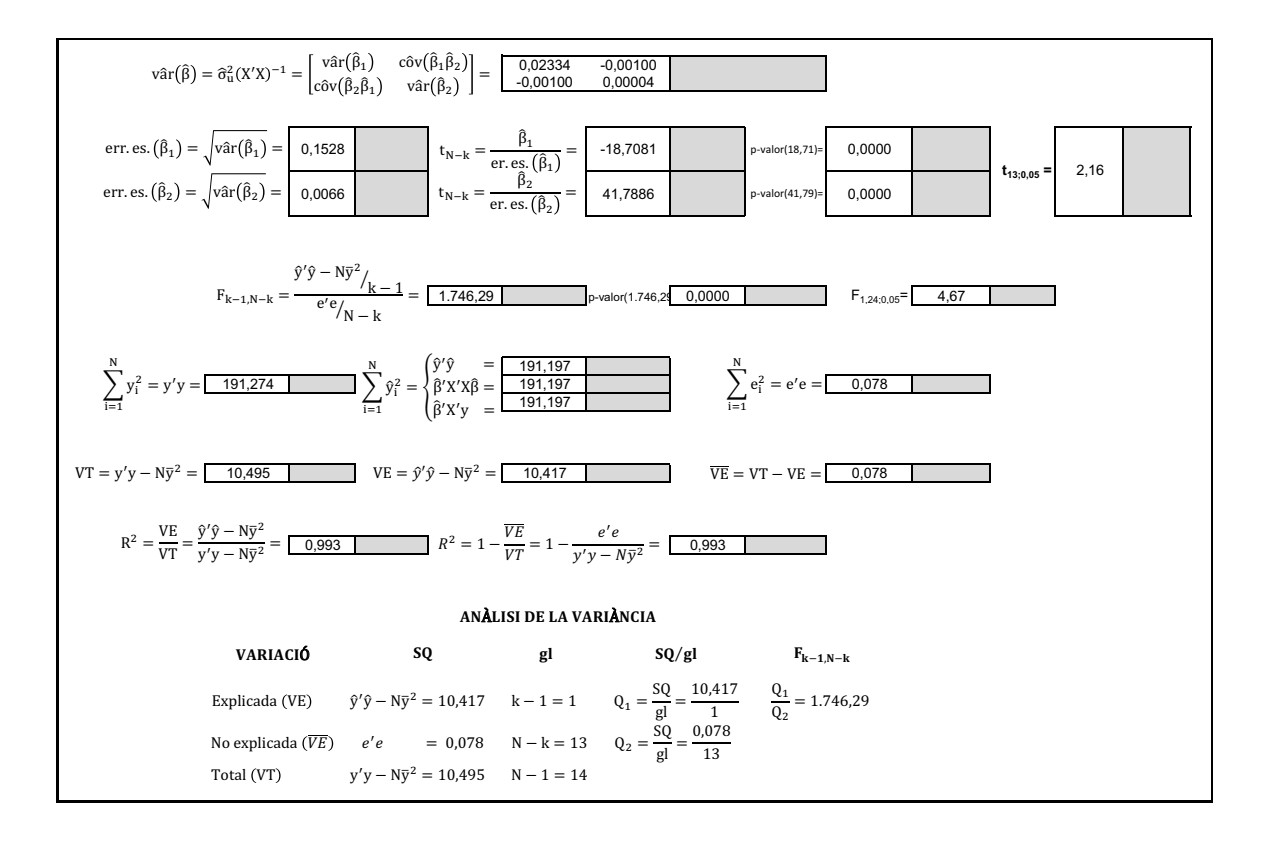

Ompliu les cel·les \_\_\_\_, que són l'objectiu de la pràctica. Les cel·les \_\_\_\_\_ contenen fórmules Excel que podeu consultar seleccionant-les.

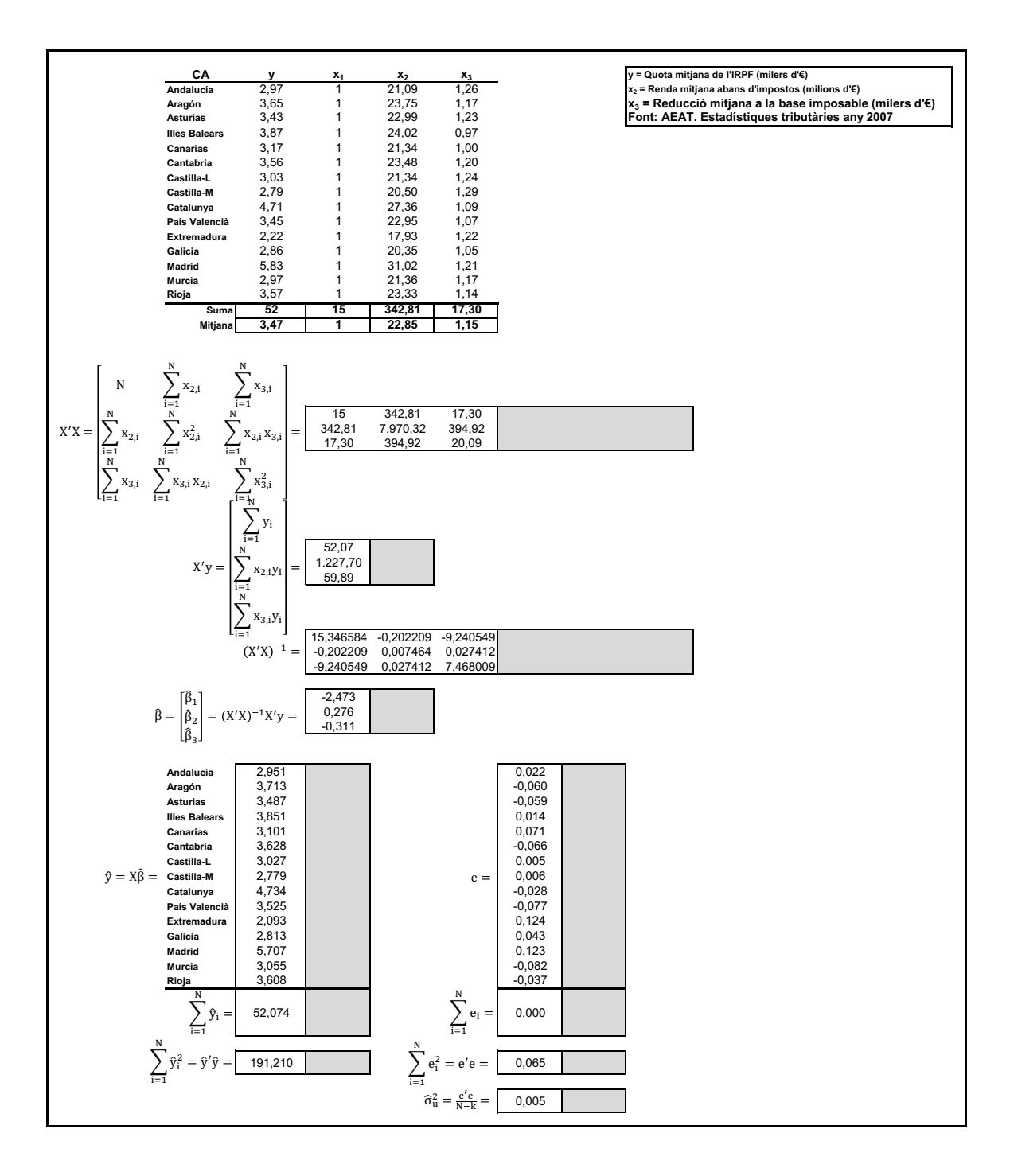

SOLUCIÓ DE LA PRÀCTICA 1

#### PRÀCTICA 2

En les primeres sessions cal familiaritzar-se amb el programa MicroEconometría<sup>©®</sup> i els seus resultats. Es tracta, també, d'aprendre a relacionar els conceptes teòrics amb les quantificacions i estimacions que proporciona aquest programa.

- 1. Instal·leu el programa.<sup>1</sup>
- 2. A partir de la informació continguda a *BaseDatosMicroeconometría-Regresión*, utilitzeu les dades del full «PRODUCCIÓN»<sup>2</sup> per estimar el model: LPROD<sub>i</sub> =  $\beta_1 + \beta_2$  LCAP<sub>i</sub> +  $\beta_3$  LTRAB<sub>i</sub> +  $u_i$ , que consisteix en la funció de producció Cobb-Douglas. S'hauran d'utilitzar també les opcions «Estadística descriptiva» i «Ajustes y residuos».
- Escriviu algebraicament el model de regressió lineal múltiple d'aquest exemple. Distingiune els elements: variable endògena, part sistemàtica (paràmetres, variables exògenes) i terme de pertorbació (propietats estadístiques). Quina expressió té la funció de regressió? Quina variància té la variable aleatòria LPROD? Per què?
- 4. Interpreteu els resultats de la taula «ESTADÍSTICA DESCRIPTIVA». Escriviu la fórmula algebraica dels estadístics següents per a la variable LPROD.
  - 4.1 Suma de quadrats
  - 4.2 Suma de quadrats corregida
  - 4.3 Variància
  - 4.4 Desviació estàndard
  - 4.5 Calculeu aquests estadístics a partir de les fórmules i funcions que incorpora el mateix Excel, comprovant que s'obtenen els mateixos resultats.
- 5. Escriviu els resultats del vector d'estimacions,  $\hat{\beta}$ , i de l'estimació de la seva matriu de variàncies i covariàncies, vâr $(\hat{\beta})$ .
  - 5.1 Quin significat econòmic tenen  $\hat{\beta}_2$  i  $\hat{\beta}_3$  en aquest model?
  - 5.2 Quin efecte experimenta la producció si augmenta la dotació del factor treball un 10%?
  - 5.3 Quines dimensions tenen  $\hat{\beta}$  i vâr  $(\hat{\beta})$ ?
  - 5.4 Què representen els elements de la diagonal principal de vâr $(\hat{\beta})$ ?
- 6. Per a la primera observació de la mostra, Hullera Vasco-Leonesa, i = 1, escriviu els valors de  $y_1$ ,  $\hat{y}_1$  i *e* (variable endògena, ajustament i residu). Quina relació hi ha entre aquestes tres variables?

<sup>1.</sup> Per a qualsevol dubte sobre la instal·lació i el funcionament del programa, consulteu l'apartat «Programa Micro-Econometría».

<sup>2.</sup> Vegeu una breu explicació de la base de dades «PRODUCCIÓN» en l'apartat «Bases de dades».

- 7. Com es calcula l'estadístic  $\hat{\sigma}_{u}^{2} = \frac{e'e}{N-k}$ ? Quin valor té? On es troba si utilitzem la taula «ANÁ-LISIS DE LA VARIANZA»?
- 8. Calculeu l'estimador per interval del paràmetre  $\beta_3$  utilitzant un nivell de significació del 5% i del 10%. Quins elements intervenen en el càlcul? Identifiqueu-los en la taula «ESTI-MACIÓN MCO». Comproveu-ne els resultats utilitzant les funcions pertinents de l'Excel.
- 9. Estimeu la funció de producció translog:

$$LPROD = \beta_1 + \beta_2 LCAP + \beta_3 LTRAB + \beta_4 \left(\frac{1}{2}LCAP^2\right) + \beta_5 \left(\frac{1}{2}LTRAB^2\right) + \beta_6 (LCAP LTRAB) + u$$

Obtingueu les expressions de les elasticitats de capital i treball. Quin valor tenen en el punt mitjà de la mostra?